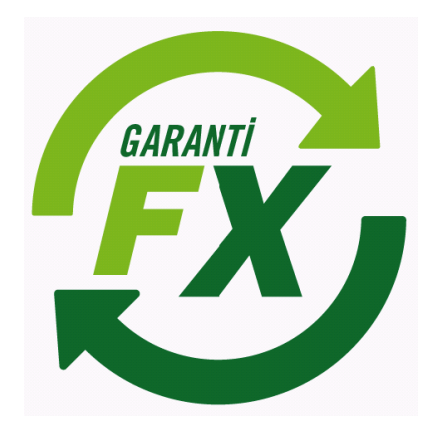

# Garanti Yatırım FX Trader IPhone

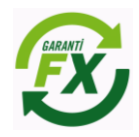

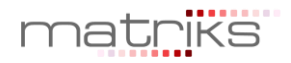

# Döküman İçeriği

| 2.15   | Garanti FX Trader IPhone Ekranları     |
|--------|----------------------------------------|
| 2.15.1 | FX Ana Menü3                           |
| 2.15.2 | Fiyat İzleme Ekranı:                   |
| 2.15.3 | Hesap Bilgisi Ekranı:                  |
| 2.15.4 | Açık Pozisyonlar: 6                    |
| 2.15.5 | Bekleyen Emirler:                      |
| 2.15.6 | Gerçekleşen Emirler:                   |
| 2.15.7 | İptal Edilen Emirler                   |
| 2.15.8 | Mesajlar11                             |
| 2.16 F | X Emir Ekranları                       |
| 2.16.1 | FX Emir Ekran Ayarları 12              |
| 2.16.2 | Piyasa Fiyatlı Emir Ekran Özellikleri: |
| 2.16.3 | Limit Fiyatlı Emir                     |
| 2.16.4 | Emir Düzeltme ve İptal:                |
| 2.16.5 | Pozisyon Kapatma:                      |

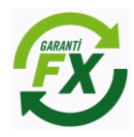

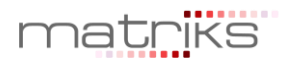

# 2.15 Garanti FX Trader IPhone Ekranları

#### 2.15.1 FX Ana Menü

FX işlem menüleri hızlı ve kolay emir iletimi için özel olarak tasarlanmıştır. Garanti FX Trader iPhone uygulaması 'Portföy' ekran görünümü aşağıdaki gibidir. FX işlemleri için FX menüsüne tıklanarak Hesap Bilgisi, Alış/Satış, Emirlerim, Pozisyonlarım ve Mesajlar ekranına hızlıca ulaşılabilir.

| Carrier 🗢   | 3:06 PM             | -        | Carrier 🗢   | 3:27 PM        | -               |
|-------------|---------------------|----------|-------------|----------------|-----------------|
| Ana Menü    | Piyasalar           | Al/Sat   | Ana Menü    | Portföyüm      | 6               |
| FX          |                     | >        | Hesap Bi    | lgisi          | >               |
| BIST15dk    | Gecikmeli           | >        | Alış/Satış  | ì              | >               |
| Dünya Bo    | orsa Endeksleri     | >        | Emirlerin   | n              | >               |
| Tahvil 15dk | Gck.                | >        | Pozisyor    | ilarım         | >               |
| Tahvil ile  | ri VL15dk Gck.      | >        | Mesajlar    |                | <b>48</b> >     |
| Eurobon     | d                   | >        | Yorumlar    | 1              | 30 >            |
| Merkez B    | ankası Kurları      | >        |             |                |                 |
| BIST Vad    | eli Pazarı 15dk Geo | s. >     |             |                |                 |
| BIST Ops    | siyon Pazarı15dk    | Gec. >   |             |                |                 |
| matriks     | iUSD +2,1545 %-0,46 | SEUR     | matriks     | HZ. A.Ş. XU    | 100 🖊 80639,7 🚺 |
| Piyasalar P | Portföyüm Saytam    | Haberler | Piyasalar F | Portföyum Sayt | iam Haberler    |

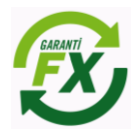

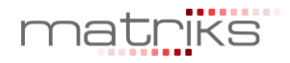

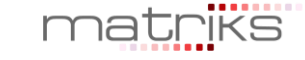

# 2.15.2 Fiyat İzleme Ekranı:

Garanti FX Trader iPhone uygulamasından Liste ve Ticket olarak iki tip fiyat izleme ekranı mevcuttur. Ticket izleme ekranlarında seçilen para çiftlerine göre fiyatlar izlenebilir ve emirler fiyat izleme ekranları üzerinden doğrudan piyasaya iletebilebilir. Böylece daha hızlı emir iletimi sağlanmış olacaktır. Ayrıca fx piyasası için fiyatları grafiksel olarak izlemek mümkündür. Grafik ekranından 1, 5, 60 dakikalık, günlük, haftalık ve aylık fiyat grafikleri izlenebilir.

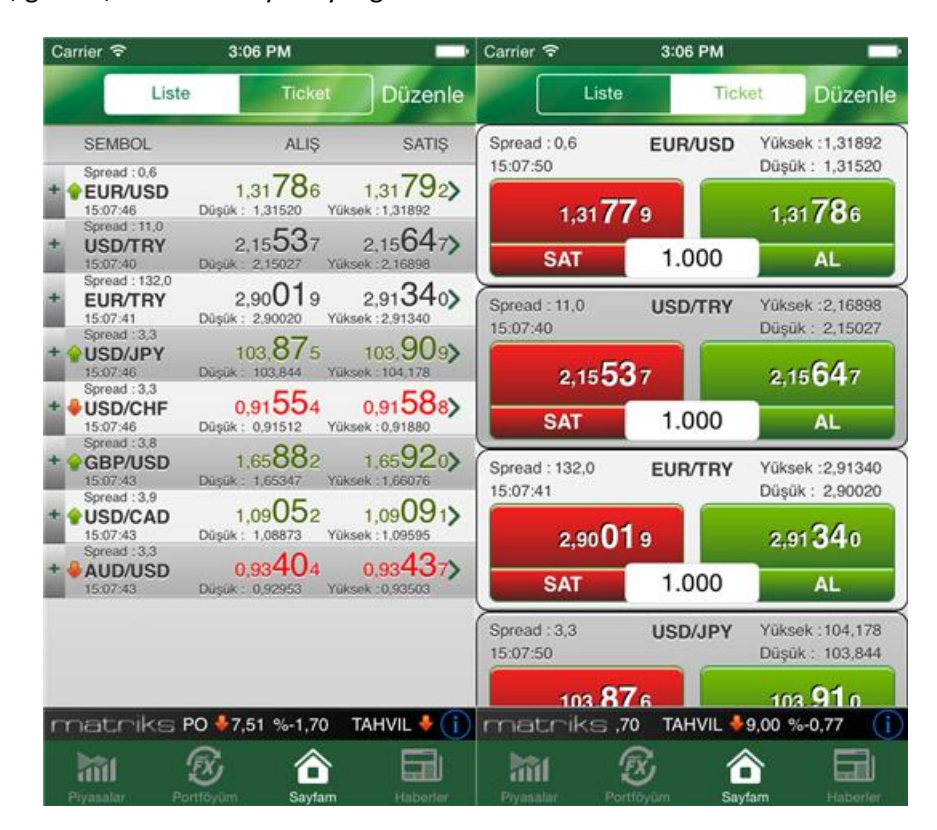

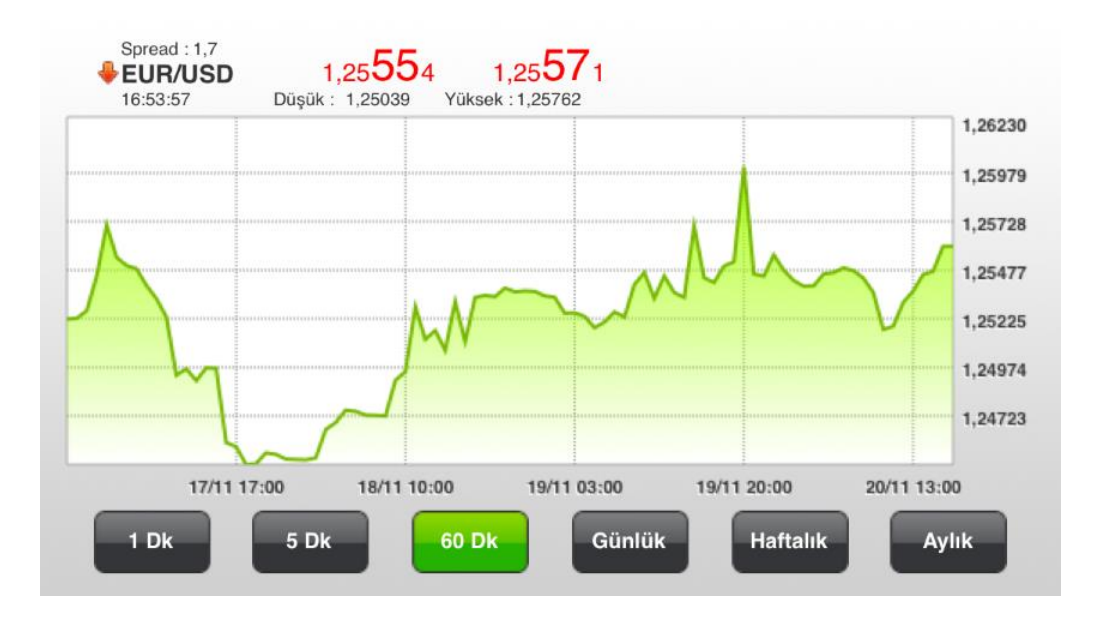

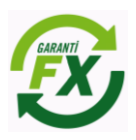

#### 2.15.3 Hesap Bilgisi Ekranı:

Hesap bilgisi izleme ekranında Toplam Teminat, Nakit Teminat, Kullanılan Teminat, Kullanılabilir Teminat, Açık Pozisyonların toplam Kar/Zararı, Kapatılmış pozisyonlardan oluşan Günlük Kar/Zarar bilgilerine anlık olarak izlenebilir.

| Carrier ᅙ      | 4:53 PM        |           |
|----------------|----------------|-----------|
| 🗸 Geri         | Hesap Bilgisi  |           |
| Hesap          |                | 800753    |
| Hesabın Pa     | ıra Birimi     | USD       |
| Bakiye         |                | 50.416,59 |
| Anlık Bakiy    | e              | 50.404,01 |
| Kullanılabili  | r Teminat      | 50.217,80 |
| Kullanılan T   | eminat         | 186,20    |
| Kullanılan Ter | ninat Yüzdesi  | % 0,37    |
| Kapatılan P    | ozisyon K/Z    | -55,91    |
| Açık Pozisy    | ron K/Z        | -12,58    |
| Teminat Tam    | amlama Eşiği   | 139,65    |
| Teminat Tamar  | nlama Uzaklığı | % 99,72   |
| Pozisyon Ka    | apama Eşiği    | 93,10     |
| Pozisyon Kap   | ama Uzaklığı   | % 99,82   |
|                |                |           |

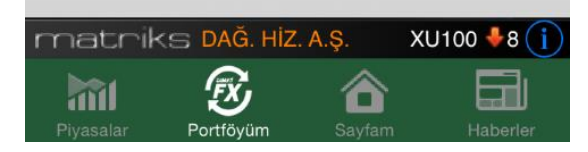

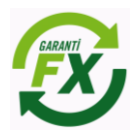

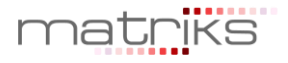

#### 2.15.4 Açık Pozisyonlar:

**Açık Pozisyonlar:** Hesaba ait açık olan pozisyonlar 'Açık Pozisyonlar' sekmesinde izlenebilir. Pozisyon kapatıldığında kayıtlar bu ekrandan silinir. Kullanıcı aynı para çiftinde aynı anda birden fazla pozisyon açabilir ve bu ekrandan tüm pozsiyonları ayrı ayrı takip edebilir. Fiyat değişimlerine bağlı olarak bu ekrandaki pozisyonlara ait kar/zarar rakamları anlık olarak güncellenmektedir.

**Kapatılmış Pozisyonlar:** Pozisyon kapama daha önce açık bir pozisyonun kapatılması yönünde yapılan bir işlem olması nedeniyle kar/zararın kesinleştiği aşamadır. Bir pozisyona karşılık başka bir pozisyonun açılması pozisyonun kapatıldığı anlamına gelmeyecektir, örneğin; EUR/USD Alış pozisyonuna karşı EUR/USD satış işlemi yapıldığında bu işlem 'Kapatılmış Pozisyonlar' ekranında görünmeyecektir.

| Car       | rrier 🗢             | 3:19 PM              |                               | Carrier 🗢           | 3:14 PM              |                            |
|-----------|---------------------|----------------------|-------------------------------|---------------------|----------------------|----------------------------|
| <         | Geri                | Pozisyonlar          |                               | 🗸 Geri              | Pozisyonlar          | Ċ                          |
|           | Açık                | Ka                   | apatılmış                     | Açık                | Ka                   | apatılmış                  |
| Sen       | nbol / Pzyn. No     | Açı. Fiyatı / Miktar | Tarih / Kar Zarar             | Sembol / Pzyn. No   | Kap. Fiyatı / Miktar | Tarih / Kar Zarar          |
| A         | GBP/USD<br>211700   | 1,67013<br>1.000     | 13/08 14:28<br>-11,00 USD >   | A USD/JPY<br>211699 | 103,860<br>1.000     | 27/08 15:14<br>16,93 USD > |
| A         | USD/CAD<br>211698   | 1,09723<br>1.000     | 11/08 12:20 ><br>-6,30 USD >  |                     |                      |                            |
| A         | XAU/USD<br>211695   | 1.308,80<br>1.000    | 11/08 11:41<br>-22.449,90 USD |                     |                      |                            |
| 664<br>00 | 11/08 11<br>9,75 US | BD Pozisy            | onu Kapat                     |                     |                      |                            |
| A         | USD/JPY<br>211693   | 102,115<br>1.000     | 11/08 11:25 ><br>16,73 USD >  |                     |                      |                            |
| A         | USD/JPY<br>211692   | 102,115<br>1.000     | 11/08 11:25 ><br>16,73 USD >  |                     |                      |                            |
| A         | GBP/USD<br>211691   | 1,67943<br>1.000     | 11/08 11:19<br>-20,30 USD >   |                     |                      |                            |
| A         | USD/TRY<br>210262   | 2,12223              | 17/07 01:05                   |                     |                      |                            |
| m         | natriks             | TAHVIL \$9,00 %      | -0,77 BRE (i)                 | matriks             | i. Hiz. A.Ş. XU      | 100 +8064 ()               |
| P         | tyasalar Por        | tföyüm Saytam        | Haberler                      | Piyasalar Pi        | Sayfam               | Haberler                   |

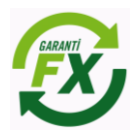

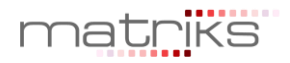

**Seçilenleri Kapat:** Pozisyonlar ekranında "Seçilenleri Kapat" seçeneği tıklanarak, kapatılmak istenen pozisyonlar seçilebilir ve "Emri Gönder" butonu tıklanarak seçilmiş pozisyonların tümü kapatılabilir.

| Carrier <del>ຈ</del>   | 4:53 PM           |                               | Carrier <del>ຈ</del> | 4:53 PM                        |                              | Car | rier ᅙ                  | 4:53                 | PM                       |                           |
|------------------------|-------------------|-------------------------------|----------------------|--------------------------------|------------------------------|-----|-------------------------|----------------------|--------------------------|---------------------------|
| <b>〈</b> Geri          | Pozisyonlar       |                               | 🗸 Geri               | Pozisyonlar                    |                              | <   | Geri                    | Pozisy               | onlar                    | 1 in                      |
| Açık                   | к                 | apatılmış                     | Açık                 | ĸ                              | apatılmış                    |     | Açık                    |                      | Ka                       | patılmış                  |
| Sembol / Emir No       | Fiyat / Miktar    | Tarih / Emir Tipi             | Sembol / Emir N      | lo Fiyat / Miktar              | Tarih / Emir Tipi            | Sei | mbol / Emir No          | Fiyat                | / Miktar                 | Tarih / Emir Tipi         |
| :                      | Seçilenleri Kapat | t                             | Vazge                | ç Er                           | nri Gönder                   |     |                         | Seçilenle            | ri Kapat                 |                           |
| A USD/TRY<br>26980     | 2,22469<br>10.000 | 20/11 16:25 ><br>-10,53 USD > |                      | <b>D/TRY</b> 2,224<br>30 10.00 | 69 20/11 16:<br>00 -10,07 US | A   | <b>USD/TRY</b><br>26980 | 2,22<br>10.          | 2469<br>000              | 20/11 16:25<br>-10,12 USD |
| <b>S EUR/TRY</b> 26978 | 2,79379<br>10.000 | 20/11 16:24 ><br>1,39 USD     | C S EUF<br>2691      | <b>VTRY 2,793</b><br>78 10.00  | 79 20/11 16:<br>00 0,09 US   |     |                         | Bil                  | ai                       |                           |
| A EUR/TRY 26977        | 2,79469<br>10.000 | 20/11 16:26 ><br>-9,81 USD    | C A EUF<br>2691      | <b>VTRY 2</b> ,794             | 69 20/11 16:<br>00 -8,50 US  |     |                         | Emrlerini            | <b>gi</b><br>z iletildi. |                           |
|                        |                   |                               |                      |                                |                              |     |                         | Tam                  | am                       |                           |
|                        |                   |                               |                      |                                |                              |     |                         |                      |                          |                           |
|                        |                   |                               |                      |                                |                              |     |                         |                      |                          |                           |
|                        |                   |                               |                      |                                |                              |     |                         |                      |                          |                           |
|                        |                   |                               |                      |                                |                              | 10  | .000 adetlik<br>fiyat   | EUR/TRY<br>Indan ger | ' Satım ei<br>çekleşmi   | mriniz 2,79274<br>ştir.   |
| matriks                | 15 dakika gecikme | lidir. MATRİK: 🚺              | matriks              | XU100 +821                     | 10,33 %0,83 🚺                | m   | hatniks                 | 5D 🖊 2,222           | 25 %-0,63                | SEURO (                   |
| Piyasalar Po           | Dortföyüm Sayfan  | n Haberler                    | <b>Piyasalar</b>     | Portföyüm Sayfar               | n Haberler                   | P   | iyasalar Pe             | <b>B</b><br>ortföyüm | <b>a</b><br>Sayfam       | Haberler                  |

**Tek bir pozisyonu kapatmak için;** pozisyon üzerinde kaydırma hareketi yapılarak "Pozisyon Kapat" seçeneği görünür hale getirilir, "Pozisyon Kapat" seçeneği tıklanırsa üzerinde olunan pozisyon kapatılabilir.

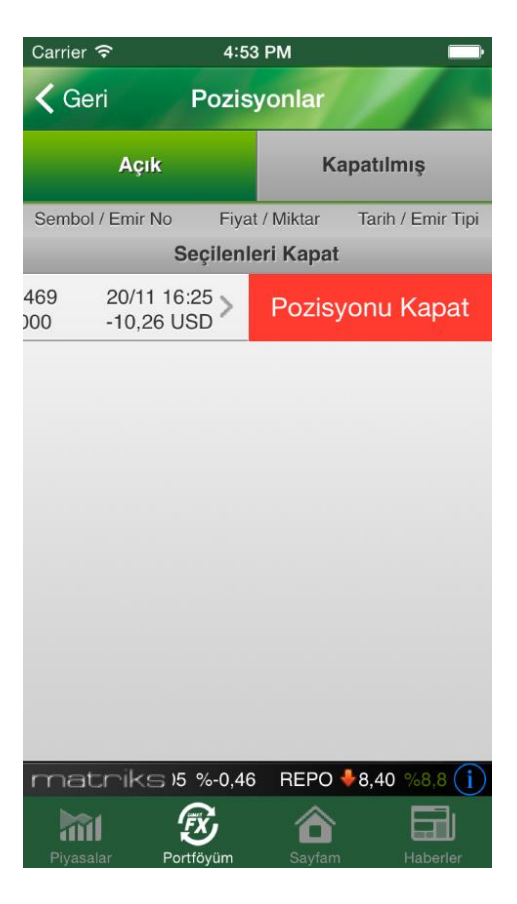

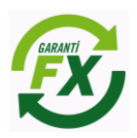

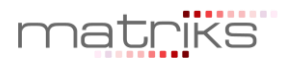

# 2.15.5 Bekleyen Emirler:

Piyasaya iletilmiş olan ancak tamamen gerçekleşmeyen emirler 'Bekleyen Emirler'sekmesinde izlenebilir. Emir tipi limit, stop ve stoplimit olan ve durumu 'Açık' olan emirler gerçekleşene kadar ya da iptal edilene kadar 'Bekleyen emirler' sekmesinde izlenebilir. Ayrıca tarihli girilen emirlerde emir tarihi sona erene kadar emir açık olarak bu alanda bekleyecektir.

Bekleyen emirler ekranında iptal edilmek istenen emrin üzerinde kaydırma hareketi yapılırsa İptal Et seçeneği görünür hale gelecektir. İptal et seçeneği seçilerek emir iptal edilebilir.

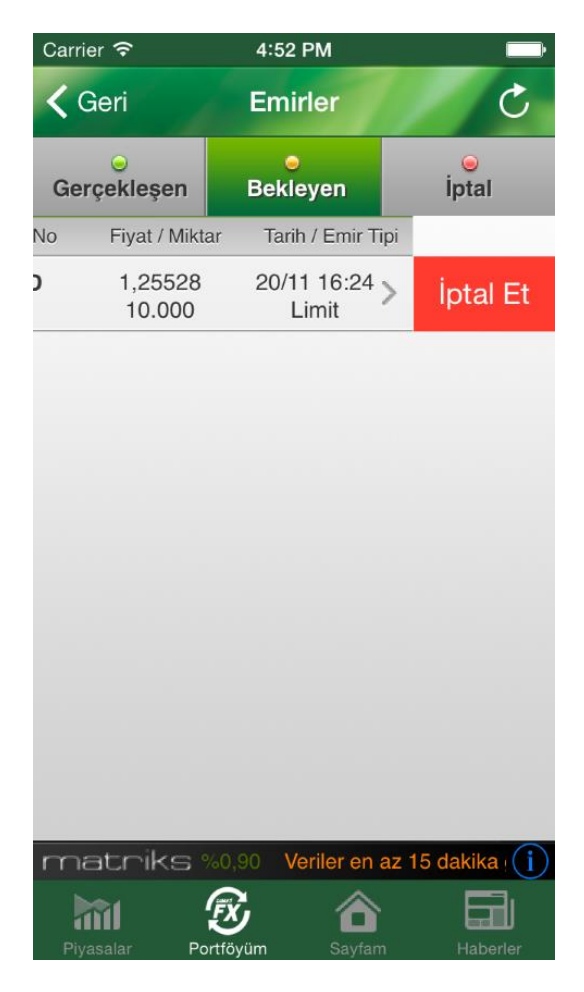

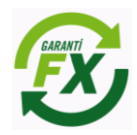

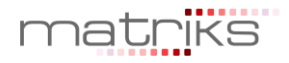

#### 2.15.6 Gerçekleşen Emirler:

Piyasaya iletilmiş ve piyasa fiyatıyla eşleşerek gerçekleşmiş olan emirler 'Gerçekleşen Emirler' sekmesinde izlenebilir. Yeni bir emir gerçekleştiğinde ya da açık bir pozisyon kapatıldığında gerçekleşen emirler bu sekmede yer alacaktır. Gerçekleşmiş emirlerde değişiklik yapılamaz.

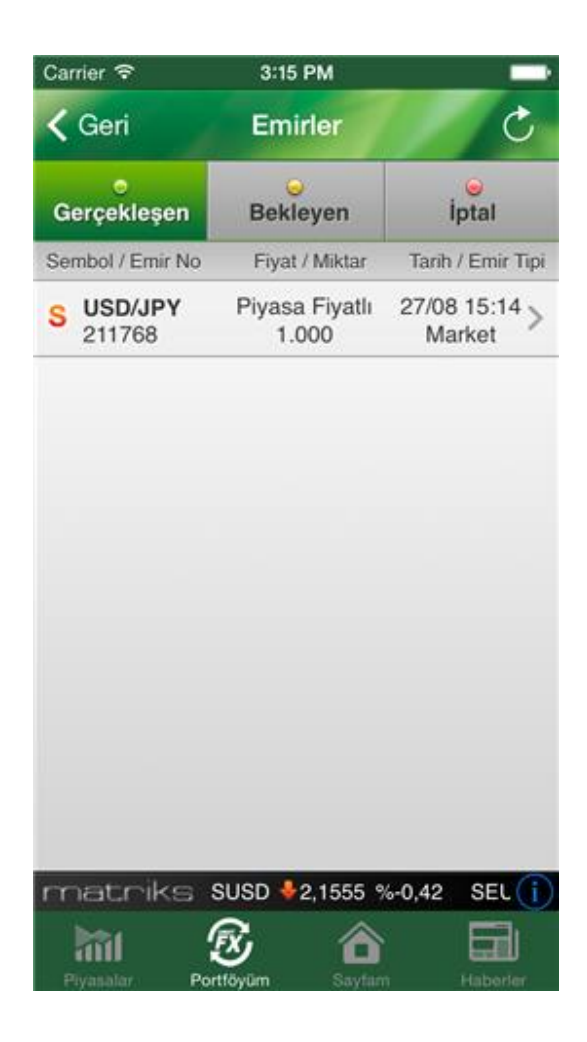

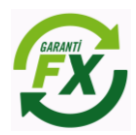

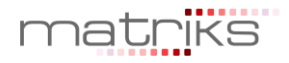

# İptal Edilen Emirler

Kullanıcı veya sistem tarafından iptal edilen emirler 'İptal Edilen' sekmesinde izlenebilir. Emirler pek çok nedenden dolayı iptal edilmiş olabilir.

Bu nedenleri belli başlıları;

- Kullanıcının emri iptal etmesi
- Teminat yetersizliği dolayısıyla sistemin emirleri iptal etmesi
- Koruma emirleri için, bağlı olduğu pozisyonun kapatılması sonucunda sistem tarafından emirlerin iptal edilmesi
- Girilen emirlerin limit tanımları dışında olması sebebiyle sistem tarafından iptal edilmesi
- Emirlerin geçerlilik sürelerinin dolması sebebiyle sistem tarafından iptal edilmesi
- İlgili para çiftinde kotasyon bulunmaması nedeniyle iptal edilmesi

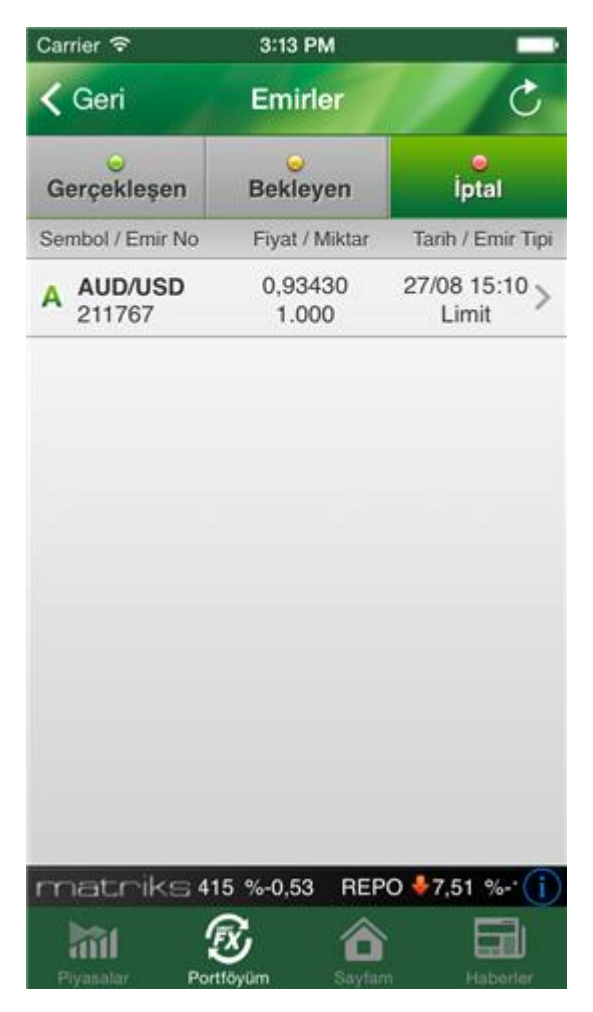

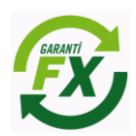

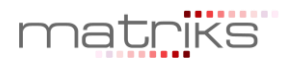

#### 2.15.7 Mesajlar

İşlem ekranına giriş yapıldığında kurum tarafından iletilmiş mesajlar ya da yorumların olduğuna dair bir hatırlatma ekranı açılır. Mesajları okumak için mesajlar ekranına geçilebilir. İletilen mesajlar hesapla ilgili mesajlar, önemli piyasa mesajları, öneriler ya da yorumlar olabilir.

| Carrier 🗢 3:26 I                        | PM 💼                 | Carrier 🗢                | 3:26 PM                 | -          |
|-----------------------------------------|----------------------|--------------------------|-------------------------|------------|
| K Geri Hesap I                          | Bilgisi              | く Geri                   | Mesajlar                |            |
| Hesap                                   | 300068               | Mesaj Tipi               | Mesaj Başlığı           |            |
| Hesabın Para Birimi 🛛 🗚                 | MERİKAN DOLARI       |                          | mesaj 2                 | >          |
| Bakiye                                  | 1.528.172,40         |                          |                         |            |
| Anlık Bakiye                            | 1.388.658,71         | 30.06.2014<br>12:04:41   | mesaj 1                 | >          |
| Kullanılabilir Teminat                  | 1.317.847,89         | 30.06.2014               | deneme 1                | 5          |
| Kullanılan Teminat                      | 70.810,82            | 11:48:03                 | Generite                |            |
| Ki 19 yeni önemli i                     | mesajınız var!       | 30.06.2014<br>11:41:55   | test pazartesi 10       | >          |
| A Okumak iste                           | er misiniz? 0<br>9   | • 30.06.2014<br>11:34:02 | test 9                  | >          |
| Te Vazgeç<br>Teminat tamamiama uzaklığı | Oku 9                | 30.06.2014<br>11:25:21   | test 8                  | >          |
| Pozisyon Kapama Eşiği                   | 21.194,91            | e 30.06.2014             | test 7                  | >          |
| Pozisyon Kapama Uzaklığı                | % 98,47              | 11:17:55                 |                         | -          |
|                                         |                      | 30.06.2014<br>11:10:52   | test 6                  | >          |
|                                         |                      | ◎ 30.06.2014<br>11:08:05 | test 5                  | >          |
| matniks A.Ş. 🔅                          | XU100 😽 80616,32 % 👔 | matniks (                | T 🔩 102,78 %0,23 Verile | r en i (i) |
| Piyasalar Portföyüm                     | Sayfam Haberler      | Piynsalar Po             | rtföyüm Savfam I        | Haberler   |

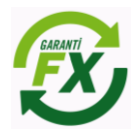

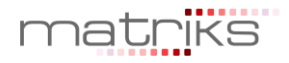

# 2.16 FX Emir Ekranları

#### 2.16.1 FX Emir Ekran Ayarları

Garanti FX Trader iPhone uygulamasında FX piyasasına özgü emir ayarlar aşağıdaki ayarlar ekranından yapılabilir. Ayarlarla ilgili açıklamalar aşağıdaki ekran görüntüsünde incelenebilir.

| Carrier ᅙ                  | 4:33 PM                   | -          |
|----------------------------|---------------------------|------------|
| Settings                   | FX Trader                 |            |
| PIN                        | 0UKUWVO                   |            |
| AYARLAR                    |                           |            |
| Fx Trader Z                | aman Aşımı                | 10 dk. >   |
| Kayan Yazı                 | Göster                    |            |
| FX EMIR/POZ<br>CINSINDEN ( | ZISYON MIKTARIN<br>GÖSTER | II LOT     |
| Göster                     |                           | $\bigcirc$ |
| FX EMIR ILET               | IMINDE ONAY EK            | RANI       |
| Göster                     |                           |            |
| FX TICKET EI               | KRANINDA                  |            |
| Emir Tipi                  |                           | Piyasa >   |

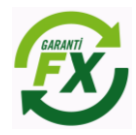

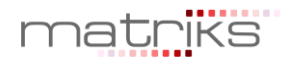

# 2.16.2 Piyasa Fiyatlı Emir Ekran Özellikleri:

Piyasa fiyatından gönderilen emirler piyasa fiyatlı emir olarak adlandırılır. Piyasa fiyatından gönderilen emirler beklemeden gerçekleşecektir. Piyasa fiyatından iletilen bir emre Kar Al ve Zarar Durdur seviyeleri girilebilir.

Piyasa Fiyatından: Emrin piyasa fiyatından Garanti Yatırım'a iletileceğini ifade eder.

Aktif Fiyat (Sapmaya izin verme): Aktif fiyattan farklı bir fiyattan emrin gerçekleştirilmeyeceğini ifade eder.

Aktif Fiyat (Sapmaya izin ver): Aktif fiyattan belirtilen pips değeri kadar sapmaya izin verir.

**Zarar Durdur:** Alınacak pozisyonun zarara geçmesi durumunda ilgili para çifti için pozisyonun zararı durdurma fiyat seviyesi.

**Kar Al:** Alınacak pozisyonun kara geçmesi durumunda ilgili para çifti için pozisyonun kar alıp pozisyonu kapatma fiyat seviyesi.

Emir Tipi: Piyasa, Limit ya da Stop emri olabilir.

Piyasa emri aşağıdaki şekilde oluşturulacaktır. Öncelikle işlem yapılacak para çifti seçilir, sonrasında miktar, emrin tipi, geçerlilik süresi bilgileri girilir.

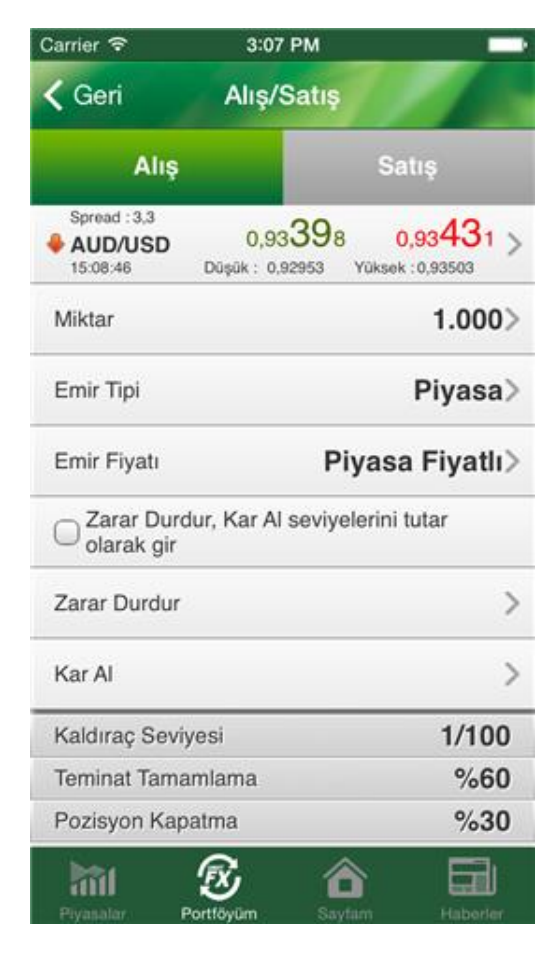

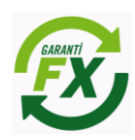

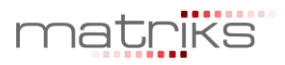

Emir bilgileri tamamlandıktan sonra onay aşaması için aşağıdaki ekrandan emir onay verililir ve piyasaya iletilir. Bu aşamadan sorna gerçekleşen emirler sadece gerçekleşen emirler sekmesinde izlenebilecektir.

| Carrier 🗢                                  | 4:29 PM                                       | )                  | Carrier <del>ຈ</del>       | 4:30      | PM                 |          |
|--------------------------------------------|-----------------------------------------------|--------------------|----------------------------|-----------|--------------------|----------|
| く Geri                                     | Alış/Satış                                    |                    | く Geri                     | Emir      | Onay               | 1        |
| Alış                                       |                                               | Satış              | EUR/USD                    |           |                    | Α        |
| Spread : 2,5<br><b>EUR/USD</b><br>16:29:47 | 1,39 <mark>02</mark> 4<br>Düşük : 1,39024 Yük | 1,39 <b>05</b> 0 > | Emir Tipi<br><b>Divasa</b> |           | Zarar Durdur       | 8        |
| Miktar                                     |                                               | 1000>              | Emir Fiyatı                |           | Kar Al             |          |
| Emir Tipi                                  |                                               | Piyasa>            | Piyasa F                   | iyatlı    | 0,00000            |          |
| Emir Fiyatı                                | Piya                                          | sa Fiyatlı≽        | 1.000                      |           |                    |          |
| Zarar Durdur                               |                                               | >                  |                            |           |                    |          |
| Kar Al                                     |                                               | >                  | Hesap Numara               | ası       |                    | 300067   |
| Kaldıraç Seviy                             | /esi                                          | 1/10               |                            | Emri (    | Dnayla             |          |
| Teminat Tama                               | mlama                                         | %60                |                            |           |                    |          |
| Pozisyon Kap                               | atma                                          | %30                |                            |           |                    |          |
| Hesap Numar                                | ası                                           | 300067             |                            |           |                    |          |
| Piyasalar P                                | fortföyüm Sayfam                              | Haberler           | Piyasalar F                | Portföyüm | <b>a</b><br>Sayfam | Haberler |

# 2.16.3 Limit Fiyatlı Emir

Limit fiyatlı emir ekranı aşağıdaki gibi görünecektir. Limit fiyatlı emirde kullanıcı işlem yapmak istediği fiyatı ve emrin hangi tarihe kadar geçerli olacağını belirtebilir. Limit fiyat olarak girilecek fiyat, işlem yönü alış ise piyasa fiyatının altında, satış ise piyasa fiyatının üzerinde olmalıdır. Limit fiyatlı emire Kar Al ve Zarar Durdur seviyeleri girilebilir. Limit fiyatlı emirde emrin gerçekleşmediği durumlarda açık emir üzerinde de Kar Al ve Zarar Durdur seviyeleri girilebilir.

**Zarar Durdur:** Alınacak pozisyonun zarara geçmesi durumunda ilgili para çifti için pozisyonun zararı durdurma fiyat seviyesi.

**Kar Al:** Alınacak pozisyonun kara geçmesi durumunda ilgili para çifti için pozisyonun kar alıp pozisyonu kapatma fiyat seviyesi.

Limit fiyatlı bir emirde, emir hemen gerçekleşmeyebileceği için iletilen emir öncelikle 'Açık/Bekliyor' statüsündedir ve bekleyen emirler sekmesinde izlenebilir. Limit fiyatın piyasa fiyatıyla eşleşmesi durumunda emir gerçekleşecektir.

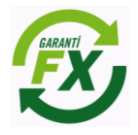

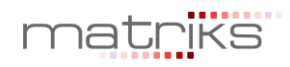

| Carrier 🗢                           | 3:09 PM                             |                    | Carrier 🗢                           | 3:09 PM                    |                                        | Carrier 🗢                                  | 3:09 PM                             |                | -                      | Carrier 🗢                           | 3:09 PM                           |                | Carrier 🗢                          | 3:09 PM      | -      |
|-------------------------------------|-------------------------------------|--------------------|-------------------------------------|----------------------------|----------------------------------------|--------------------------------------------|-------------------------------------|----------------|------------------------|-------------------------------------|-----------------------------------|----------------|------------------------------------|--------------|--------|
| く Geri                              | Alış/Satış                          |                    | 🗸 Geri                              | Alış/Satış                 |                                        | 🗸 Geri                                     | Alış/Satış                          |                |                        | く Geri                              | Alış/Satı                         |                | Geri                               | Emir Onay    | 100    |
| Alış                                |                                     |                    | Alış                                |                            |                                        | Alış                                       |                                     |                |                        | Alış                                |                                   |                | AUD/USD                            |              | Α      |
| Spread : 3,4<br>AUD/USD<br>15:08:54 | 0,93 <b>40</b> 0<br>Düşük : 0,92953 | 0,93 <b>43</b> 5 > | Spread : 3,3<br>AUD/USD<br>15:09:07 | 0,93402<br>Düşük : 0,92953 | 0,93 <b>43</b> 5 ><br>Yüksek : 0,93503 | Spread : 3,4<br><b>AUD/USD</b><br>15:09:30 | 0,93 <b>41</b> 4<br>Düşük : 0,92953 | 0,<br>Yüksek : | 93 <mark>44</mark> 9 > | Spread : 3,3<br>AUD/USD<br>15:09:49 | 0,93 <b>41</b><br>Düşük : 0,92953 | 5 0,93448 >    | Emir Tipi                          | Zarar Durd   | ur     |
| Miktar                              |                                     | 1.000>             | Miktar                              |                            | 1.000>                                 | Miktar                                     |                                     |                | 1.000>                 | Geçerlilik Tari                     | hi <b>28.0</b>                    | 8.2014 16:10>  | Emir Fiyatı                        | Kar Al       |        |
| Emir Tipi                           |                                     | Piyasa>            | Emir Tipi                           |                            | Limit>                                 | Emir Tipi                                  |                                     |                | Limit>                 | Carar Duro<br>olarak gir            | dur, Kar Al sevi                  | velerini tutar | Miktar                             | 0,0000       |        |
| Emir Fiyatı                         | Pi                                  | yasa Fiyatlı>      | Emir Fiyatı                         |                            | 0,93435>                               | Emir Fiyatı                                |                                     | 0              | ,93435>                | Zarar Durdur                        |                                   | >              | Geçerlilik                         |              |        |
|                                     |                                     | Tamam              |                                     |                            | Tamam                                  |                                            |                                     |                | Tamam                  | Kar Al                              |                                   | >              | 28.08.2014                         | 16:10        | 200069 |
|                                     |                                     |                    |                                     |                            |                                        |                                            |                                     |                |                        | Kaldıraç Sevi                       | yesi                              | 1/100          | <ul> <li>nesap ivumaras</li> </ul> | 4            | 300066 |
|                                     |                                     |                    |                                     |                            |                                        | 26 Ağ                                      | ustos Sal                           | 13             | 08                     | Teminat Tama                        | ımlama                            | %60            |                                    | Emri Onavla  |        |
|                                     | Piyasa                              |                    | lp.                                 | tal Edilene k              | Kadar                                  |                                            | Bugün                               | 15             | 09                     | Pozisyon Kap                        | atma                              | %30            |                                    | Linit Chayla |        |
|                                     | Limit                               |                    |                                     | Tarihli                    |                                        | 28 Ağu                                     | stos Per                            | 16             | 10                     | Hesap Numa                          | rası                              | 300068         |                                    |              |        |
|                                     | Stop                                |                    |                                     |                            |                                        | 29 Ağ                                      | ustos Cum                           | 17             | 11                     |                                     | Devam                             |                |                                    |              |        |
|                                     |                                     |                    |                                     |                            |                                        | 30 Ağ<br>31 Ağ                             | ustos Cmt<br>ustos Paz              | 18<br>19       | 12<br>13               | hil                                 | 8                                 | ô 61           | វិជា                               | ® 🗅          |        |

| Carrier 穼                                  | 4:52 PM                                |                    | Carrier 穼                                  | 4:52 PM                             |                    |  |  |  |  |
|--------------------------------------------|----------------------------------------|--------------------|--------------------------------------------|-------------------------------------|--------------------|--|--|--|--|
| く Geri                                     | Alış/Satış                             |                    | Geri                                       |                                     |                    |  |  |  |  |
| Alış                                       |                                        | Satış              | Alış                                       |                                     | Satış              |  |  |  |  |
| Spread : 3,2<br><b>AUD/CAD</b><br>16:52:42 | 0,97 <b>47</b> 2<br>Düşük : 0,97329 Yü | 0,97 <b>50</b> 4 > | Spread : 3,2<br><b>AUD/CAD</b><br>16:52:46 | 0,97 <b>47</b> 2<br>Düşük : 0,97329 | 0,97 <b>50</b> 4 > |  |  |  |  |
| Miktar                                     |                                        | 10.000>            | > Geçerlilik Tarihi 20.11.2014 17:5        |                                     |                    |  |  |  |  |
| Emir Tipi                                  |                                        | Limit>             | Zarar Durdur, Kar Al seviyelerini tutar    |                                     |                    |  |  |  |  |
| Emir Fiyatı                                |                                        | 0,9749>            | Zarar Durdur                               |                                     |                    |  |  |  |  |
| Geçerlilik                                 |                                        | Tarihli>           | Kar Al                                     |                                     | >                  |  |  |  |  |
| Geçerlilik Taril                           | ni <b>20.11.2</b>                      | 014 17:52>         | Kaldıraç Sevi                              | yesi                                | 1/100              |  |  |  |  |
| CZarar Durd                                | ur, Kar Al seviyele                    | rini tutar         | Teminat Tama                               | amlama                              | %75                |  |  |  |  |
| igodow olarak gir                          |                                        |                    | Pozisyon Kap                               | oatma                               | %50                |  |  |  |  |
| Zarar Durdur                               |                                        | >                  | Hesap Numa                                 | rası                                | 800753             |  |  |  |  |
| Kar Al                                     |                                        | >                  |                                            | Devam                               |                    |  |  |  |  |
| Piyasalar P                                | ortföyüm Sayfam                        | Haberler           | <b>Piyasalar</b>                           | Portföyüm Say                       | fam Haberler       |  |  |  |  |

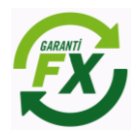

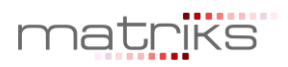

# 2.16.4 Emir Düzeltme ve İptal:

Bekleyen emirler iptal edilebilir ya da düzeltilebilir. Emir detay ekranı ya da Bekleyen emirler ekranında İptal Et veya Düzelt seçenekleri seçilerek emir iptal edilebilir ya da düzeltilebilir. Onay işlemi sonrasında emir üzerinde istenilen değişiklik yapılacaktır.

| Carrier 🗢 3:12                    | 2 PM                                           | Carrier 후 3:11                    | 2 PM                     | Carrier 🗢                                                                                        | 3:13 PM                 | Carrier 🗢 3:1:                         | PM 📥                                           |
|-----------------------------------|------------------------------------------------|-----------------------------------|--------------------------|--------------------------------------------------------------------------------------------------|-------------------------|----------------------------------------|------------------------------------------------|
| 🤇 Geri Emir                       | Detayı Seçenekler                              | 🤇 Geri Emir                       | Detayı Seçenekler        | < Geri Er                                                                                        | nir Detayı Seçenekler   | 🕻 Geri Emir                            | Detayı                                         |
| AUD/USD<br>211767 - 27.08.2014 15 | :10:00                                         | AUD/USD<br>211767 - 27.08.2014 15 | i:10:00 A                | AUD/USD<br>211767 - 27.08.201                                                                    | 4 15:10:00 A            | AUD/USD<br>211767 - 27.08.2014 15      | :10:00 A                                       |
| Emir Tipi<br>Limit                | Zarar Durdur 0,00000                           | Emir Tipi<br>Limit                | Zarar Durdur 0,00000     | Emir Tipi<br>Limit                                                                               | Zarar Durdur 0,00000    | Emir Tipi<br>Limit                     | Zarar Durdur 0,00000                           |
| Fiyat<br><b>0,93435</b><br>Miktor | Kar Al<br><b>0,00000</b><br>Gerceklesen Mikter | Fiyat<br><b>0,93435</b><br>Miktor | Kar Al<br><b>0,00000</b> | Fiyat<br>O<br>Mi                                                                                 | Kar Al                  | Fiyat<br><b>0,93430</b><br>Miktor      | Kar Al<br><b>0,00000</b><br>Gerceklesen Mikter |
| 1.000<br>Gecerlilik Tarihi        | 0<br>Gerceklesen Fivat                         | 1.000<br>Gecerlilik Tarihi        | 0<br>Gerceklesen Fivat   | Mi 0,93430 fiyatlı 1.000 adet AUD/USD<br>alış iptal emriniz iletilecektir.<br>Onaylıyor musunuz? |                         | <b>1.000</b><br>Gecerlilik Tarihi      | 0<br>Gerceklesen Fivat                         |
| 28.08.2014 16:10                  | 0,00000                                        | 28.08.2014 16:10                  | 0,00000                  | 28<br>Vazgeç                                                                                     | Onay                    | 28.08.2014 00:00                       | 0,00000                                        |
| Hesap No<br>300068                | Durum<br>Açık/Bekliyor                         | Hesap No<br>Seçe                  | Durum<br>nekler          | Hesap no Durum<br>300068 Açık/Bekliyor                                                           |                         | Hesap No Durum<br>300068 İptal edilmiş |                                                |
|                                   |                                                | İptal Et                          |                          |                                                                                                  |                         |                                        |                                                |
| matriks; %-0,53                   | REPO \$7,51 %-1,7(                             | Dü                                | zelt                     | matniks JUSD                                                                                     | ♣2,1555 %-0,42 SEUR (i) | matriks REPO                           | 7,51 %-1,70 TAHVII 🚺                           |
|                                   |                                                | Vaz                               | geç                      |                                                                                                  |                         |                                        |                                                |

Emir Düzeltme seçeneği seçildiğinde aşağıdaki detay bilgi ekranı görünecektir. Emir düzeltmeleri bu ekranda yapıldıktan sonra tekrar piyasaya gönderilebilir.

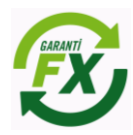

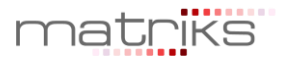

# 2.16.5 Pozisyon Üzerinde Kar/Zarar Seviyeleri Belirleme:

Açık bir pozisyon üzerinde Kar/Zarar seviyeleri ya da tutarı belirlemek mümkündür. Pozisyon Detayı Seçenekler ekranında Kar Al ya da Zarar Durdur seçeneği seçilerek seviye ya da tutar bilgileri girilebilir.

| Carrier 🗢                | 3:13 PM                      | -   | Carrier 🗢                | 3:13 PM                   |                          | Carrier 🗢                       | 3:13 PM                   | -                        |
|--------------------------|------------------------------|-----|--------------------------|---------------------------|--------------------------|---------------------------------|---------------------------|--------------------------|
| 🕻 Geri 🛛 Po              | zisyon Detayı Seçenek        | ler | 🔇 Geri 🛛 F               | Pozisyon Detayı           | Seçenekler               | 🗸 Geri 🛛 P                      | ozisyon Detayı            | Seçenekler               |
| GBP/USD<br>211700        |                              | A   | GBP/USD<br>211700        |                           | Α                        | GBP/USD<br>211700               |                           | Α                        |
| Miktar<br>1.000          | Gerekli Teminat<br>16,59     |     | Miktar<br><b>1.000</b>   | Gerekli T<br>16,59        | eminat                   | Miktar <b>1.000</b>             | Gerekli 7<br>16,59        | eminat                   |
| Açılış Fiyatı<br>1,67013 | Açılış Tarihi<br>13/08 14:28 |     | Açılış Fiyatı<br>1,67013 | Açılış Ta<br><b>13/08</b> | <sup>rihi</sup><br>14:28 | Açılış Fiyatı<br><b>1,67013</b> | Açılış Ta<br><b>13/08</b> | <sup>rihi</sup><br>14:28 |
| Piyasa Fiyati<br>1.65941 | Zarar Durdur<br>0,00000      |     | Piyasa Fiyati            | Zarar Du                  | Zarar Durdur             |                                 | Zarar Du                  | rdur                     |
|                          | Seçenekler                   |     | Vazgeç 🗖                 | > 🗍 Tutar gir             | Tamam                    | Vazgeç 亡 🗲                      | 🔲 Tutar gir               | Tamam                    |
|                          |                              |     | Kar Al                   |                           | >                        | Zarar Durdur *                  |                           | >                        |
| 2                        | Kar Al                       |     | 1                        | 2<br>ABC                  | 3<br>Def                 | 1                               | 2                         | 3<br>Def                 |
| Pozisyonu Kapat          |                              |     | <b>4</b><br>бні          | 5<br>JKL                  | 6<br>MNO                 | <b>4</b><br><sub>бні</sub>      | 5<br>JKL                  | 6<br><sup>MNO</sup>      |
| Parça                    | lı Pozisyon Kapat            |     | 7<br>PORS                | 8<br>TUV                  | 9<br>wxyz                | 7<br>PORS                       | 8<br>TUV                  | 9<br>wxyz                |
|                          | Vazgeç                       |     | •                        | 0                         | ≪                        |                                 | 0                         | ⊗                        |

#### 2.16.6 Pozisyon Kapama:

Gerçekleşen bir emir aynı zamanda bir pozisyon oluşturur. Pozisyon yeni bir emir verilerek kapatılamaz, bu nedenle pozisyon kapatma işlemi yapılarak kapatılması gerekir. Pozisyonlar ekranı seçenekler aşanında 'Pozisyon Kapat' seçeneği seçilerek ilgili pozisyon kapatılabilir.

| Carrier 🤝                         | 7                           | 3:19 PM 🗾                               |                                                  | Carrier 중 3:13 PM 🔲      |                              | Carrier 🗢 3:13 PM                                   |                                      | Carrier 🗢 3:14 PM 🛑 |                                                          | È |
|-----------------------------------|-----------------------------|-----------------------------------------|--------------------------------------------------|--------------------------|------------------------------|-----------------------------------------------------|--------------------------------------|---------------------|----------------------------------------------------------|---|
| < Geri                            | i Po                        | Pozisyonlar                             |                                                  | 🕻 Geri Pozis             | yon Detayı Seçenekler        | 🕻 Geri Pozi                                         | isyon Detayı Seçenekler              | < Geri              | Pozisyon Detayı Seçenekl                                 |   |
|                                   | Açık                        | Ka                                      | apatılmış                                        | GBP/USD<br>211700        | Α                            | GBP/USD<br>211700                                   | A                                    | GBP/USD<br>211700   | · · · · · ·                                              | A |
| A GBP 2117                        | Pzyn. No Ar<br>P/USD<br>700 | çı. Fiyatı / Miktar<br>1,67013<br>1.000 | Tarih / Kar Zarar<br>13/08 14:28<br>-11,00 USD > | Miktar<br>1.000          | Gerekli Teminat<br>16,59     | Miktar<br>1.000                                     | Gerekli Teminat<br>16,59             | Miktar<br>1.000     | Gerekli Teminat<br>16,59                                 |   |
| A USD<br>2116                     | 0/CAD<br>598                | 1,09723<br>1.000                        | 11/08 12:20<br>-6,30 USD >                       | Açılış Fiyatı<br>1,67013 | Açılış Tarihi<br>13/08 14:28 | Açılış Fiyatı<br>1,67013                            | Açılış Tarihi<br>13/08 14:28         | Açılın Filml        | Pozisyon Kapatma                                         |   |
| A XAU<br>2116                     | <b>I/USD</b><br>595         | 1.308,80<br>1.000                       | 11/08 11:41<br>-22.449,90 USD                    | Piyasa Fiyatı<br>1,65953 | Zarar Durdur 0,00000         | Piyasa Fiyatı<br>1,65941                            | Zarar Durdur 0,00000                 | Ph 1,67             | 013 açılış fiyatlı GBP/USD<br>zisyonu için 1.000 adetlik |   |
| 664 11/08 11:32 > Pozisyonu Kapat |                             | /onu Kapat                              | Kar/Zarar                                        | Kar Al                   | Seçenekler                   |                                                     | Kz iletilecektir. Onaylıyor musunuz? |                     |                                                          |   |
| A USD 2116                        | <b>593</b>                  | 102,115<br>1.000                        | 11/08 11:25 ><br>16,73 USD >                     | -10,60 050               | 0,0000                       | Za                                                  | rar Durdur                           | Vaz                 | rgeç Onay                                                |   |
| A USD 2116                        | <b>)/JPY</b><br>592         | 102,115<br>1.000                        | 11/08 11:25 ><br>16,73 USD >                     | 300068                   | Açık                         | Kar Al<br>Pozisyonu Kapat<br>Parçalı Pozisyon Kapat |                                      | 300068              | Açık                                                     |   |
| A GBP<br>2116                     | <b>9/USD</b><br>591         | 1,67943<br>1.000                        | 11/08 11:19<br>-20,30 USD >                      |                          |                              |                                                     |                                      |                     |                                                          |   |
| A USD 2102                        | 0/TRY<br>262                | 2,12223                                 | 17/07 01:05<br>1.576 03 USD                      |                          |                              |                                                     |                                      |                     |                                                          |   |
| matr                              |                             | HVIL \$9,00 %                           | -0,77 BRE ()                                     | matriks7 B               | RENT 102,78 %0.23 \(i)       | Consideration of the second                         | Vazgeç                               |                     | 5 10 ♦80682,92 %-0.09 SUSD                               |   |

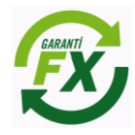

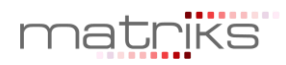

# 2.16.7 Parçalı Pozisyon Kapatma:

Bir pozisyon farklı miktar ve fiyattan kapatılmak isteniyorsa 'Parçalı Pozisyon Kapat' seçeneği seçilerek kapatılmalıdır. Aşağıdaki ekrandan kapatılmak istenen miktar girilerek emir parçalı olarak kapatılabilir.

| Carrier 중 3:13 PM                                                    |                        | -                              | Carrier 🗢                                                            | 3:14 PM                   |                         | Carrier 🗢 3               | :14 PM                        |
|----------------------------------------------------------------------|------------------------|--------------------------------|----------------------------------------------------------------------|---------------------------|-------------------------|---------------------------|-------------------------------|
| 🗸 Geri                                                               | Pozisyon Detayı        | Seçenekler                     | < Geri                                                               | Pozisyon Detayı           | Seçenekler              | <b>〈</b> Geri Pozisy      | von Detayı                    |
| GBP/USD<br>211700                                                    | )                      | Α                              | GBP/USD<br>211700                                                    |                           | Α                       | USD/JPY<br>211699         | Α                             |
| Miktar<br><b>1.000</b>                                               | Gerekli Te<br>16,59    | minat                          | Miktar<br><b>1.000</b>                                               | Gerekli T<br><b>16,59</b> | eminat                  | Miktar<br><b>1.000</b>    | Açılış Tarihi<br>11/08 14:23  |
| Açılış Fiyatı<br>1,67013                                             | Açılış Tari<br>3 13/08 | <sup>hi</sup><br>  <b>4:28</b> | Açılış Fiyatı<br>1,67013                                             | Açılış Tar<br>13/08       | <sup>ihi</sup><br>14:28 | Açılış Fiyatı<br>102,101  | Kapanış Tarihi<br>27/08 15:14 |
| Piyasa Fiyatı         Zarar Durdur           1,65941         0,00000 |                        | dur<br>0                       | Piyasa Fiyatı         Zarar Durdur           1,65963         0,00000 |                           | rdur<br><b>)0</b>       | Kapanış Fiyatı<br>103,860 | Zarar Durdur <b>0,000</b>     |
| Seçenekler<br>Zarar Durdur<br>Kar Al                                 |                        |                                | Kar/Zarar                                                            | Kar Al                    | Kar Al                  |                           | Kar Al                        |
|                                                                      |                        |                                | Vazgeç                                                               | Mikt                      | ar Tamam                | 16,93 USD                 | 0,000                         |
|                                                                      |                        |                                | 1                                                                    | 2                         | 3<br>DEF                | Hesap No<br>300068        | Durum<br>Kapalı               |
| Pozisyonu Kapat                                                      |                        |                                | <b>4</b><br><sub>GHI</sub>                                           | 5<br>JKL                  | 6<br>MNO                |                           |                               |
| Parçalı Pozisyon Kapat                                               |                        |                                | 7<br>PORS                                                            | 8<br>TUV                  | 9<br>wxyz               | matriks XU10              | 00 🐓 80646,16 %-0,13 👔        |
| Vazgeç                                                               |                        |                                |                                                                      | 0                         | ⊗                       |                           | Savfam Haberler               |

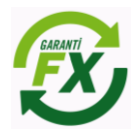

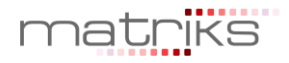